## User enrollment and re-enrollment guide for new and existing WATERS users

WATERS - Alberta.ca Account

The Government of Alberta has changed the way it provides secure online access to the Water Act Temporary Diversion Licence Electronic Review System (WATERS). To access WATERS you will be required to log in using a "basic" (unverified) Alberta.ca account. You are not required to obtain a verified digital Alberta.ca account. Please see the Alberta.ca Account website (https://account.alberta.ca) for more information on types of accounts.

It is important that if you already have a WATERS account, its contact email address <u>must be the same</u> as the contact email address in your Alberta.ca account. Below are the possible scenarios that may apply to your situation when enrolling or reenrolling to WATERS.

- A. You do not have an account for WATERS or Alberta.ca Account
- B. You do not have a WATERS account, but you have an Alberta.ca Account
- C. You have a WATERS account, but you do not have a Alberta.ca Account
- D. You have both WATERS and Alberta.ca Accounts

## A. You do not have an account for WATERS or Alberta.ca Account

In this scenario you want to access WATERS but you do not have an account for either system. The steps below will guide you through the creation of your Alberta.ca Account, following by the steps to enroll in WATERS:

- 1) Start by accessing WATERS through its URL to begin the enrolment process: https://waters.alberta.ca
- 2) You will be directed to Alberta.ca Account to create a new account:

| Alberta. Aburtuca Account |                                               | Anaibable services Gat halp Cor |
|---------------------------|-----------------------------------------------|---------------------------------|
|                           | Sign in                                       |                                 |
|                           | Passord                                       |                                 |
| 23                        | Steps In<br>(mini-part and second a constant) |                                 |
| _                         | New here?                                     |                                 |
|                           | Internalization                               |                                 |

- 3) Follow the instructions to create an account. For a basic Alberta.ca Account, you will be required to provide your name, contact email, date of birth, address and telephone number. Alberta.ca Account will then send an email to your email address requiring your confirmation of the account creation.
- 4) Once you confirm your Alberta.ca account, login to WATERS using its URL: <u>https://waters.alberta.ca</u>. After signing in, the WATERS enrolment screen is displayed. At this screen, you verify the information provided and specify who you will be submitting the TDLs for. Click the 'Submit' button to continue.

Note that you are now about to enroll in WATERS with the contact email address you provided in your Alberta.ca Account. This is how the two systems reconcile your information. Below is an example of the WATERS enrolment screen. (User name and personal info used in the sample screens are fictitious.)

Alberta

| WATERS Enro            | Iment                    |                 |               |                                  |                                     |                                                                                                    | Er rieth           | A . |
|------------------------|--------------------------|-----------------|---------------|----------------------------------|-------------------------------------|----------------------------------------------------------------------------------------------------|--------------------|-----|
| Enter your contact det | ails to register for and | access the WATE | RS system.    |                                  |                                     |                                                                                                    |                    |     |
| * Required field       |                          |                 |               |                                  |                                     |                                                                                                    |                    |     |
| First Name: *          | Walter                   |                 | Middle Initia | l(s):                            |                                     |                                                                                                    |                    |     |
| Last Name: *           | Pruden                   |                 |               |                                  |                                     |                                                                                                    |                    |     |
| Organization Name:     |                          |                 |               |                                  |                                     |                                                                                                    |                    |     |
| Primary Phone: *       | 7802123535               | Ext:            | Alt Phone N   | umber:                           |                                     | Ext:                                                                                                    |                    |     |
| Fax Number:            |                          |                 |               |                                  |                                     |                                                                                                    |                    |     |
| Email Address: *       | walterpruden@yaho        | o.com           |               |                                  |                                     |                                                                                                    |                    |     |
|                        |                          |                 | 1             | lote: If your C                  | ity / Town / Vil<br>ted. you must o | lage or Pro                                                                                                    | vince /            |     |
| Mailing Address        |                          |                 | 1             | nformation Cer<br>Centre to have | tre or the AER                      | Customer (                                                                                                    | Contact<br>thed at |     |
| Address: *             | 4523 - 67 Street         |                 |               | AEP Inform                       | ation Centre                        |                                                                                                    |                    |     |
| City / Town: *         | Edmonton                 |                 | ~             | Phone: 310<br>Email: ESR         | -ESRD (3773)                        | booy ab ca                                                                                                    |                    |     |
| Province / State: *    | Alberta                  |                 | ~             | AFR Custor                       | ner Contact Ce                      | ontre                                                                                                    |                    |     |
| Country: *             | Canada                   |                 | ~             | Phone: 403                       | -297-8311                           | in the second second seco |                    |     |
| Postal / Zip Code: *   | T5Z 3W8                  |                 |               | Fax: 403-29                      | 17-7336                             |                                                                                                    |                    |     |
|                        |                          |                 |               | Email: inqui                     | ries@aer.ca                         |                                                                                                    |                    |     |
|                        |                          |                 |               | Hours of su<br>(excluding \$     | pport are Mond<br>Statutory Holida  | lay through<br>iys) from 8:1                                                                                                    | Friday<br>15 AM to |     |
|                        |                          |                 |               | 4:30 PM                          |                                     |                                                                                                    |                    |     |

[Note, an individual can only apply for TDLs for their own personal use. If the intended water user is a business or company:

- a. You must apply to represent that business or company if they are already registered in WATERS, or
- b. You must apply to be their Administrator if they are not currently registered in WATERS.

In either case click on the appropriate situation in the menu options (\*) at the WATERS main screen, shown in next step, and follow the instructions.]

5) After submitting your information, the WATERS main page is then displayed, as shown below by a screen example. This completes the WATERS enrolment step if you do not have a WATERS and Alberta.ca account.

Alberta

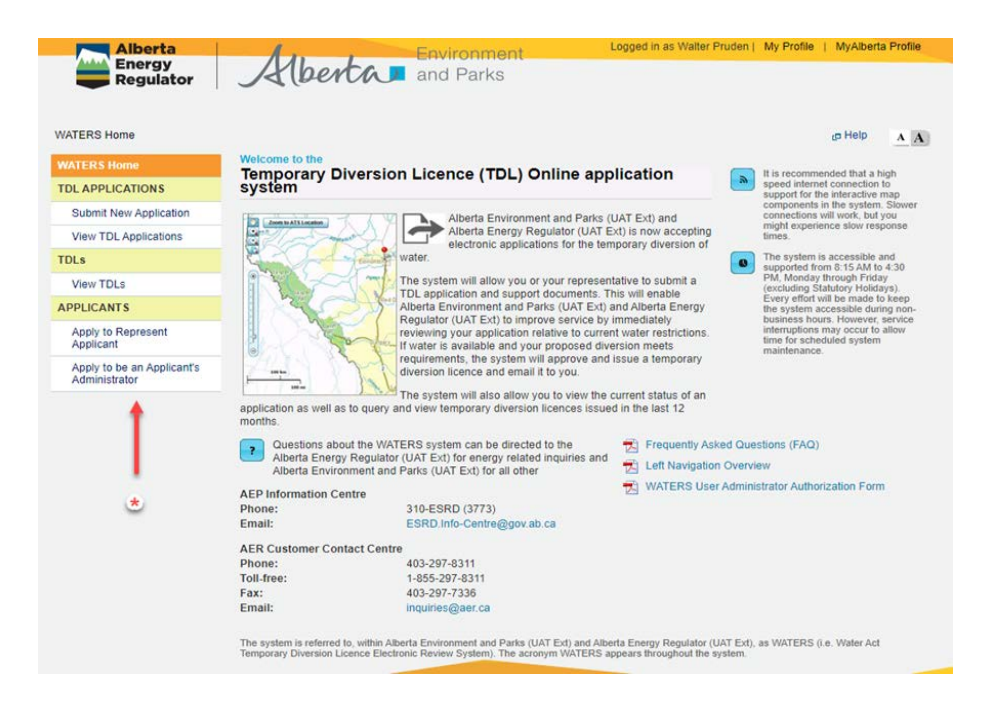

## B. You do not have a WATERS account, but you have an Alberta.ca account

In this scenario you want to access WATERS but you have never had an account before. However, you do have an Alberta.ca Account. The steps below will guide you through the creation of a WATERS account after your Account.ca Account login. An important thing to note here is that your WATERS contact email address will be the same as your email address in Alberta.ca Account. This is how the two systems reconcile your information.

- 1) Access WATERS using this URL: https://waters.alberta.ca
- 2) You will be directed to Alberta.ca Account to sign in with your existing Alberta.ca Account.

Alberta

| Sign in                           |   |   |
|-----------------------------------|---|---|
| Username                          |   |   |
| Password                          |   |   |
|                                   | 2 | 3 |
| Sign in                           |   |   |
| Forgot your username or password? |   |   |
| New here?                         |   |   |
| Create account                    |   |   |

 Once you are authenticated, the WATERS enrolment page is displayed with pre-filled with Alberta.ca account info. Your Account.ca contact email address is also shown at the Email Address field (1). You can view or update your Account.ca account info by clicking on the 'MyAlberta Profile' link (2).

After verifying the information on the screen, please specify who you will be submitting the TDLs for and click 'Submit' to complete the enrolment process (3).

[Note, an individual can only apply for TDLs for their own personal use. If the intended water user is a business or company:

- 1. You must apply to represent that business or company if they are already registered in WATERS, or
- 2. You must apply to be their Administrator if they are not currently registered in WATERS.

In either case click on the appropriate situation in the menu options at the WATERS main screen and follow the instructions.]

Alberta

|                                          | r Help                                                                                                    | AA                                                                                                    |
|------------------------------------------|----------------------------------------------------------------------------------------------------|----------------------------------------------------------------------------------------------------|
| Iment                                    |                                                                                                    |                                                                                                    |
| ails to register for and access the WATI | ERS system.                                                                                                    |                                                                                                    |
|                                          |                                                                                                    |                                                                                                    |
| Joanne                                   | Middle Initial(s):                                                                                                    |                                                                                                    |
| LeClaire                                 | ]                                                                                                    |                                                                                                    |
| Ľ.                                       |                                                                                                    |                                                                                                    |
| [7802315625] Ext:                        | Alt Phone Number: Ext:                                                                                                    |                                                                                                    |
|                                          |                                                                                                    |                                                                                                    |
| joanneleclaire@yahoo.com                 |                                                                                                    |                                                                                                    |
| - U                                      | Note: If your City / Town / Village or Province /<br>State is not listed, you must contact either the AEP                                                                           |                                                                                                    |
|                                          | Centre to have it added. They can be reached at:                                                                                                    |                                                                                                    |
| 12356 - 99 Ave                           | AEP Information Centre                                                                                                    |                                                                                                    |
| Edmonton                                 | Email: ESRD.info-Centre@gov.ab.ca                                                                                                    |                                                                                                    |
| Alberta                                  | AER Customer Contact Centre                                                                                                    |                                                                                                    |
| Canada                                   | <ul> <li>Phone: 403-297-8311</li> <li>Toll-free: 1-855-297-8311</li> </ul>                                                                                                    |                                                                                                    |
| T5Z 3W8                                  | Fax: 403-297-7336<br>Email: inguines@aer.ca                                                                                                    |                                                                                                    |
|                                          | Hours of support are Monday through Friday<br>(excluding Statutory Holidays) from 6:15 AM to                                                                                        |                                                                                                    |
|                                          | Iment<br>alls to register for and access the WAT<br>Joanne<br>LeClaire<br>7802315625 Ext:<br>Joanneleclaire@yahoo.com<br>12356 - 99 Ave<br>Edmonton<br>Alberta<br>Cenede<br>T52 3W8 | Iment      alis to register for and access the WATERS system.      Joanne     Middle Initial(s):     LeClaire      ///      ///      ///      ///      ///      ///      ///      ///      ///      ///      ///      ///      ///      ///      ///      ///      ///      ///      ///      ///      ///      ///      ///      ///      ///      ///      ///      ///      ///      ///      ///      ///      ///      ///      ///      ///      ///      ///      ///      ///      ///      ///      ///      ///      ///      ///      ///      ///      ///      ///      ///      ///      ///      ///      ///      ///      ///      ///      ///      ///      ///      ///      ///      ///      ///      ///      ///      ///      ///      ///      ///      ///      ///      ///      ///      ///      ///      ///      ///      ///      ///      ///      ///      ///      ///      ///      ///      ///      //      ///      //      //      ///      //      //      ///      ///      ///      ///      //      //      ///      //      //      //      //      //      //      //      //      //      //      //      //      //      //      //      //      //      //      //      //      //      //      //      //      //      //      //      //      //      //      //      //      //      //      //      //      //      //      //      //      //      //      //      //      //      //      //      //      //      //      //      //      //      //      //      //      //      //      //      //      //      //      //      //      //      //      //      //      //      //      //      //      //      //      //      //      //      //      //      //      //      //      //      //      //      //      //      //      //      //      //      //      //      //      //      //      //      //      //      //      //      //      //      //      //      //      //      //      //      //      //      //      //      //      //      //      //      //      //      //      //      //      //      //      //      //      // |

4) You will be directed to the WATERS main page after submitting your account information in the previous step:

| A                                                                                                    | Environment                                                                                                    | ogg                                  | ed in as Walter F                                       | Pruden                                                                                                    | My Profile                                                                  | MyAlbert                                                                                                    | a Profile                                                              |
|----------------------------------------------------------------------------------------------------|----------------------------------------------------------------------------------------------------|--------------------------------------|---------------------------------------------------------|----------------------------------------------------------------------------------------------------|-----------------------------------------------------------------------------|----------------------------------------------------------------------------------------------------|------------------------------------------------------------------------|
| Aberta                                                                                                    | and Parks                                                                                                    |                                      |                                                         |                                                                                                    |                                                                             |                                                                                                    | 2                                                                      |
|                                                                                                    | and raiks                                                                                                    |                                      |                                                         |                                                                                                    |                                                                             |                                                                                                    |                                                                        |
|                                                                                                    |                                                                                                    |                                      |                                                         |                                                                                                    |                                                                             |                                                                                                    |                                                                        |
|                                                                                                    |                                                                                                    |                                      |                                                         |                                                                                                    |                                                                             | 👝 Help                                                                                                    | AA                                                                     |
| Temporary Diversio                                                                                                    | n Licence (TDL) Online app                                                                                                    | lica                                 | ation                                                   | ۲                                                                                                    | It is recomme<br>speed interne                                              | nded that a h                                                                                                    | igh<br>to                                                              |
|                                                                                                    | Alberta Environment and Parks (L<br>Alberta Energy Regulator (UAT Es<br>electronic applications for the tem                                                                                                    | JAT I<br>xt) is<br>ipora             | Ext) and<br>now accepting<br>ry diversion of            |                                                                                                    | support for the<br>components i<br>connections v<br>might experie<br>times. | e interactive<br>in the system<br>will work, but<br>ince slow res                                                                    | map<br>Slower<br>you<br>ponse                                          |
|                                                                                                    | water.<br>The system will allow you or your representative to submit a<br>TOL application and support documents. This will enable<br>Alberta Environment and Parks (UAT Ext) and Alberta Energy<br>Regulator (UAT Ext) to improve service by immediately<br>reviewing your application relative to current water restrictions. |                                      |                                                         | The system is accessible suported from 8:15 AM PM, Monday through Fri (excluding Statutory Hoi Every effort will be made the system accessible d business hours. Howeve interruptions may occur |                                                                             | m 8:15 AM to<br>through Frida<br>atutory Holida<br>vill be made to<br>ccessible duri<br>rs. However,<br>may occur to<br>duled evetom | and<br>9 4:30<br>ay<br>ays).<br>o keep<br>ing non-<br>service<br>allow |
| application as well as to query a                                                                                                    | If water is available and your proposed dive<br>requirements, the system will approve and i<br>diversion licence and email it to you.<br>The system will also allow you to view the c<br>and view temporary diversion licences issued                                                                                          | ersior<br>issue<br>currer<br>d in ti | n meets<br>a temporary<br>nt status of an<br>he last 12 |                                                                                                    | maintenance.                                                                | uuea system                                                                                                    |                                                                        |
| Ouestions about the WAT                                                                                                    | TERS system can be directed to the                                                                                                    | <b></b>                              | Frequently Asl                                          | ked Que                                                                                                    | stions (EAO)                                                                |                                                                                                    |                                                                        |
| Alberta Energy Regulato                                                                                                    | r (UAT Ext) for energy related inquiries and                                                                                                    | -                                    | L off Navigation                                        |                                                                                                    | iow                                                                         |                                                                                                    |                                                                        |
| Alberta Environment and                                                                                                    | Parks (UAT Ext) for all other                                                                                                    |                                      |                                                         | r Admini                                                                                                    | strator Author                                                              | ization Form                                                                                                    | -                                                                      |
| AEP Information Centre                                                                                                    |                                                                                                    | ~                                    | MAILING 036                                             | Admini                                                                                                    | Strator Autrior                                                             | ization i on                                                                                                    |                                                                        |
| Phone:<br>Email:                                                                                                    | 310-ESRD (3773)                                                                                                    |                                      |                                                         |                                                                                                    |                                                                             |                                                                                                    |                                                                        |
| Email.                                                                                                    | Eon Dinno-Conne (agoviablea                                                                                                    |                                      |                                                         |                                                                                                    |                                                                             |                                                                                                    |                                                                        |
| AER Customer Contact Centr                                                                                                    | e                                                                                                    |                                      |                                                         |                                                                                                    |                                                                             |                                                                                                    |                                                                        |
| Phone:                                                                                                    | 403-297-8311                                                                                                    |                                      |                                                         |                                                                                                    |                                                                             |                                                                                                    |                                                                        |
| For the second second s | 1-000-297-0011                                                                                                    |                                      |                                                         |                                                                                                    |                                                                             |                                                                                                    |                                                                        |
| Email:                                                                                                    | inguiries@aer.ca                                                                                                    |                                      |                                                         |                                                                                                    |                                                                             |                                                                                                    |                                                                        |
| The system is referred to, within All<br>Temporary Diversion Licence Elect                                                                                                    | berta Environment and Parks (UAT Ext) and Alber<br>ronic Review System). The acronym WATERS ap                                                                                                    | rta Er<br>opear                      | nergy Regulator (L<br>s throughout the s                | JAT Ext),<br>system.                                                                                                    | as WATERS (i                                                                | .e. Water Act                                                                                                    |                                                                        |

You have now completed your WATERS enrolment using your existing Alberta.ca Account.

Alberta

# C. You have a WATERS account, but you do not have an Alberta.ca account

With this scenario, you will need to create a Account.ca Account to access or re-enroll to WATERS. By clicking on the WATERS link, you will be directed to Account.ca Account for account creation. It is important to note that you must use your contact email address in WATERS when registering for a Alberta.ca Account. These two accounts <u>must have the same email address</u> to reconcile your information.

- 1) Start by accessing WATERS: https://waters.alberta.ca
- 2) You will be directed to Account.ca Account to create a new account:

| Alberta Alberta ca Account |                                              | Available services Get help Contact |
|----------------------------|----------------------------------------------|-------------------------------------|
|                            | Sign in<br>Username                          |                                     |
| þ.                         | Pessword                                     |                                     |
|                            | Sign in<br>Eorget your username or password? |                                     |
| _                          | New here?                                    |                                     |
|                            | Terms of Use                                 |                                     |

3) Follow the instructions for the account creation. There is no need to create a verified account as a basic one will suffice to access WATERS. However, you will need to provide your name, email, date of birth, and work or home address. Again, it is important to note that your WATERS contact email must be used to register for the Alberta.ca Account.

Below are sample account creation screens:

| C                                                                                           | >                                |               |        |
|---------------------------------------------------------------------------------------------|----------------------------------|---------------|--------|
| Create                                                                                      | account                          | Contirm email | Contra |
| reate account                                                                               |                                  |               |        |
| Sign in information a<br>Create a username and passwor                                      | and email<br>rd to access your a | account.      |        |
| Username                                                                                    |                                  |               |        |
| WalterPruden                                                                                |                                  |               |        |
|                                                                                             |                                  |               |        |
| Email                                                                                       |                                  |               |        |
| Email<br>walterpruden@yahoo.com                                                             |                                  |               |        |
| Email<br>waiterpruden@yahoo.com<br>Confirm Email                                            |                                  |               |        |
| Email<br>waiterpruden@yahoo.com<br>Gonfirm Email<br>waiterpruden@yahoo.com                  |                                  |               |        |
| Email<br>waiterpruden@yahoo.com<br>Confirm Email<br>waiterpruden@yahoo.com<br>Password      |                                  |               |        |
| Email<br>waiterpruden@yahoo.com<br>Confirm Email<br>waiterpruden@yahoo.com<br>Password      |                                  | 82            |        |
| Email walterpruden@yahoo.com Confirm Email walterpruden@yahoo.com Password Confirm Password |                                  | 82            |        |

Alberta

| Walter                                                                                                    |                                                                                                    |                                                                                                    |
|----------------------------------------------------------------------------------------------------|----------------------------------------------------------------------------------------------------|----------------------------------------------------------------------------------------------------|
| Middle Name(s) (optional)                                                                                                    |                                                                                                    |                                                                                                    |
| Last Name                                                                                                    |                                                                                                    |                                                                                                    |
| Pruden                                                                                                    |                                                                                                    |                                                                                                    |
| DOB (Date of Birth)                                                                                                    |                                                                                                    |                                                                                                    |
| 14 AUG ~                                                                                                    | 2000                                                                                                    |                                                                                                    |
| Sex                                                                                                    |                                                                                                    |                                                                                                    |
| M (Male)                                                                                                    | C F (Female)                                                                                                    | O X (Unspecified)                                                                                                    |
| 7802123535                                                                                                    |                                                                                                    |                                                                                                    |
| 7802123535                                                                                                    |                                                                                                    |                                                                                                    |
| ell Phone (optional)                                                                                                    |                                                                                                    |                                                                                                    |
|                                                                                                    |                                                                                                    |                                                                                                    |
| inderstand the <u>Terms of Us</u><br>rified based on my choice.<br>Iminister my account, auth<br>rification of my identity. I fi<br>he Terms of Use advises th<br>rogram. | identifies that the personal informatio<br>onticate my identity wher<br>rither understand this inc<br>e consequences of without<br>consent for the use and | onal information I provide v<br>n1 provide will be used am<br>online services are access<br>dudes verification of my per-<br>provide<br>provide the provided of the provided of the provided<br>disclosure of my personal i |
| y acceptance provides my                                                                                                    |                                                                                                    |                                                                                                    |

4) After providing the required information, click 'Submit' to continue. Alberta.ca Account will send you an email to complete the account registration:

| Bas                                                                                                    | ic account                                         | Verifie                                                                            | ed account                                                                       |
|----------------------------------------------------------------------------------------------------|----------------------------------------------------|------------------------------------------------------------------------------------|----------------------------------------------------------------------------------|
| 0-                                                                                                    | <u> </u>                                           |                                                                                    |                                                                                  |
| Greate account                                                                                                    | Confirm email                                      | Contirm ID                                                                         | Complete verification                                                            |
| Confirm                                                                                                    | your emai                                          | il addre                                                                           | email address and finish                                                         |
| Confirm 5                                                                                                    | your emai<br>in the next 96 hours<br>account:<br>  | il addre                                                                           | email address and finish                                                         |
| Confirm 5<br>Follow this link with<br>creating your basic<br>https://uat.account<br>confirmation/action<br>2EjY291bn0=<br>If you do not want to<br>this link:                         | your email<br>in the next 96 hours<br>account:<br> | il addre<br>to confirm your<br>attion.<br>d0b701040f91b<br>you can cancel          | email address and finish<br>4531d7116dee5b/target/L<br>your request by following |
| Confirm<br>Follow this link with<br>creating your basic of<br>https://ust.account<br>confirmation/action<br>2F/Y291bnO=<br>If you do not want to<br>this link:<br>https://uat.account | your email<br>in the next 96 hours<br>account:<br> | il addre<br>to confirm your<br>atton.<br>dob701040f91b<br>you can cancel<br>atton. | email address and finish<br>4531d7116dee5b/target/L<br>your request by following |

5) Once the account creation step is completed, you may need to log off Account.ca Account and access WATERS using its URL: <u>https://waters.alberta.ca</u>. You will then see a WATERS enrollment screen. Shown below is an example screenshot:

Alberta

| WATERS Enro                                                                                                  | olment                                                                   |             |                                                                                                    |                                                                                                    |                                                         |  |
|----------------------------------------------------------------------------------------------------|--------------------------------------------------------------------------|-------------|----------------------------------------------------------------------------------------------------|----------------------------------------------------------------------------------------------------|---------------------------------------------------------|--|
| Bequired field                                                                                               | and access the war                                                       | ERO System. |                                                                                                    |                                                                                                    |                                                         |  |
| First Name: *                                                                                                | Walter                                                                   | Middle In   | tial(s):                                                                                                    |                                                                                                    |                                                         |  |
| Last Name: "                                                                                                 | Pruden                                                                   | ]           |                                                                                                    |                                                                                                    |                                                         |  |
| Primary Phone: *                                                                                             | 7802123535 Ext:                                                          | Alt Phone   | Number:                                                                                                    | Ext:                                                                                                    |                                                         |  |
| Fax Number:                                                                                                  |                                                                          |             |                                                                                                    | ·                                                                                                    |                                                         |  |
| Email Address: *                                                                                             | walterpruden@yahoo.com                                                   |             |                                                                                                    |                                                                                                    |                                                         |  |
| Mailing Address<br>Address: *<br>City / Town: *<br>Province / State: *<br>Country: *<br>Postal / Zip Code: * | 4523 - 67 Street       Edmonton       Alberta       Canada       T5Z 3W8 | >           | State is no<br>Information<br>Centre to h<br>AEP Inf<br>Phone:<br>Email: I<br>AER CL<br>Phone:<br>Toll-free<br>Fax: 40<br>Email: I<br>Hours o<br>(excludi<br>4:30 PM | tilsted, you must contact eith the AER Customer ave it added. They can be rea formation Centre 310-ESRD (3773) ESRD (1nfo-Centre@gov.ab.ca ESRD.Info-Centre@gov.ab.ca istomer Contact Centre 403-297-8311 a: 1-855-297-8311 3-297-7336 nguilfie@gater.ca of support are Monday through ing Statutory Holidays) from 8: 4. | er the AEP<br>Contact<br>ched at:<br>Friday<br>15 AM to |  |

6) When at the WATERS enrolment screen, confirm or make changes to your user information and specify who you will be submitting the TDLs for.

Click 'Submit' to continue to the WATERS main page:

| Environment                                                                                                    | Logged in as Walter Pruden My Profile   MyAlberta Profile                                                                                                    |
|----------------------------------------------------------------------------------------------------|----------------------------------------------------------------------------------------------------|
| A berta and Parks                                                                                                    |                                                                                                    |
|                                                                                                    |                                                                                                    |
| Welcome to the                                                                                                    | de Help 🔥 🔥                                                                                                    |
| Temporary Diversion Licence (TDL) Online<br>system                                                                                                    | application It is recommended that a high speed internet connection to support for the interactive map                                                                                                    |
| Alberta Environment and Alberta Environment and Alberta Energy Regulator                                                                                                    | Parks (UAT Ext) and components in the system. Slower<br>connections will work, but you<br>(UAT Ext) is now accepting<br>times.                                                                                                    |
| electronic applications for<br>water.                                                                                                    | The temporary diversion of The system is accessible and supported from 8:15 AM to 4:30 PM. Monday through Friday                                                                                                    |
| The system will allow you or your re<br>TDL application and support docum<br>Alberta Environment and Parks (UA<br>Regulator (UAT Ext) to improve sen-<br>reviewing your application relative tr<br>if water is available and your propo-<br>requirements, the system will appro-<br>diversion licence and email it to you<br>The system will also allow you to vir | Presentative to submit a (excluding Statutory Holidays).<br>Ents. This will enable (ents. This will enable) (excluding Statutory Holidays).<br>T Ext) and Alberta Energy (the system accessible during non-<br>tice by immediately business hours. However, service<br>sed diversion meets (the during for the system accessible during non-<br>business hours. However, service<br>interruptions may occur to allow (time for scheduled system<br>waintenance. |
| application as well as to query and view temporary diversion licence<br>months.                                                                                                    | s issued in the last 12                                                                                                    |
| Questions about the WATERS system can be directed to the                                                                                                    | Frequently Asked Questions (FAQ)                                                                                                    |
| Alberta Energy Regulator (UAT Ext) for energy related inquire<br>Alberta Environment and Parks (UAT Ext) for all other                                                                                                    | es and 🔁 Left Navigation Overview                                                                                                    |
| AEP Information Centre                                                                                                    | 🔁 WATERS User Administrator Authorization Form                                                                                                    |
| Phone: 310-ESRD (3773)                                                                                                    |                                                                                                    |
| Entail: ESRD.inio-Centre@gov.ab.ca                                                                                                    |                                                                                                    |
| AER Customer Contact Centre<br>Phone: 403-297-8311                                                                                                    |                                                                                                    |
| Toll-free: 1-855-297-8311                                                                                                    |                                                                                                    |
| Fax: 403-297-7336                                                                                                    |                                                                                                    |
| Email: inquiries@aer.ca                                                                                                    |                                                                                                    |
| The system is referred to, within Alberta Environment and Parks (UAT Ext) a<br>Temporary Diversion Licence Electronic Review System). The acronym WA                                                                                                    | and Alberta Energy Regulator (UAT Ext), as WATERS (i.e. Water $Act$ TERS appears throughout the system.                                                                                                    |

Note that at this screen you can view your WATERS account details (1) ('My Profile') and your Alberta.ca Account (2) ('MyAlberta Profile')

This completes the re-enrolment step for user who has an existing account for WATERS but not a Account.ca Account.

Alberta

## D. You have both WATERS and Account.ca Accounts

In this scenario, if the email address in your WATERS account is the same as your Account.ca account's then you can just simply access WATERS using this URL: https://waters.alberta.ca. Otherwise, you will need to change your Account.ca Account contact email address to match with the contact email in WATERS. This is needed for the systems to reconcile your account.

To change your email address in Account.ca, please follow the steps below:

- 1) Login to Account.ca Account using this URL: https://account.alberta.ca
- 2) After signing in, scroll down until you see your account profile information then click 'Update' at the Contact Information box:

| <b>Personal information</b><br>Walter Pruden<br>Sex: Male<br>Date of Birth (DOB): August 14, 2000       | Update | Address<br>4523 - 67 Street<br>Edmonton AB T5Z 3W8                 | Update |
|----------------------------------------------------------------------------------------------------|--------|--------------------------------------------------------------------|--------|
| <b>Contact information</b><br>Phone: 7802123535<br>Cell Phone:<br>Email Address: walterpruden@yahoo.com | Update | Sign in information<br>Username: walterpruden<br>Password: ******* | Update |

3) At the 'Update contact information' screen enter your new email then click 'Update'. You can also change your phone numbers if you wish. Sign out of Account.ca Account when done.

Alberta

|                       | ormation        |   |  |
|-----------------------|-----------------|---|--|
| pdate contact into    | onnation        |   |  |
| Telephone (optional)  | Ext. (optional) |   |  |
| 7802352656            |                 |   |  |
| Cell Phone (optional) |                 |   |  |
| Email                 |                 |   |  |
| appagb@yahoo.com      |                 | - |  |
| Confirm Email         |                 |   |  |
| appagb@yahoo.com      |                 |   |  |
|                       |                 |   |  |
|                       |                 |   |  |
| Cancel Update         |                 |   |  |

- 4) Log out of Account.ca Account.
- 5) You now can access WATERS by clicking this URL: <u>https://waters.alberta.ca</u>. After logging into Account.ca Account you should be directed to WATERS. If this does not happen, please click on "Explore more services" (see screen below) to locate WATERS. This completes the step for user who has WATERS and Account.ca accounts.

| A vonfied account will let you accoss more services.                                       |                   |                                                               |                | Verify account          |  |
|--------------------------------------------------------------------------------------------|-------------------|---------------------------------------------------------------|----------------|-------------------------|--|
| fou can access services<br>lke:                                                            | Hyticallh Records | My Service Canada<br>Account                                  | ApplyAlberta   | Explore more services > |  |
| Personal information<br>Walter Pruden<br>Sox: Male<br>Date of Birth (DOB): August 14, 2000 | Up                | Address<br>4523 - 67 Street<br>Edmonton AB T52 :              | 3WB :          | Update                  |  |
| Contact Information<br>Phone 7802123535<br>Cell Phone: 7805023333                          | Up                | date Sign in infor<br>Username: waiterpr<br>Password: ******* | mation<br>uden | Update                  |  |

Alberta

### **Contact Information**

### WATERS Technical Support

WATERS (EPA) <u>aep.waters-support@gov.ab.ca</u> WATERS (AER) <u>tdl.applications@aer.ca</u>

#### Account.ca Account Questions and Support

Please go to <u>https://account.alberta.ca</u> and click "Contact us" at the top right of the screen.

#### **Program Access Questions**

EPA <u>aep.ab-waters@gov.ab.ca</u> AER <u>tdl.applications@aer.ca</u>

### **To Access WATERS**

https://waters.alberta.ca

Alberta